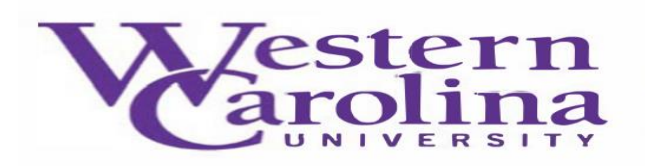

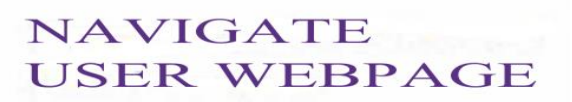

## Navigate: How to Log-In

There are two methods of logging into Navigate:

Method #1

1. Open either a Google Chrome or Mozilla Firefox browser

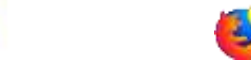

- 2. Log-in to your <u>MyWCU</u> account
- 3. Click on the "Advising/Tutoring" tab from the Quick Links menu
- 4. It may make you log-in with your WCU username and password. This will take you into the Navigate platform.

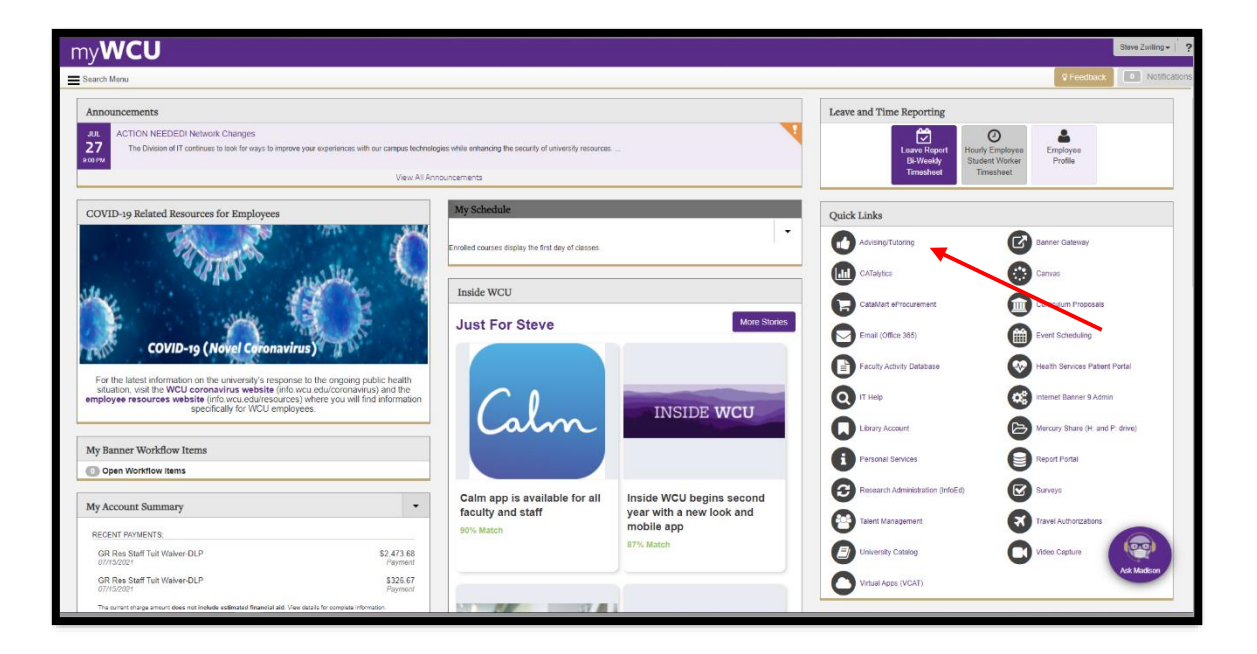

5. Please change the term to current term (ex. Summer 2022).

| Staff Home 🔻                                                                                         | Carolina               |
|----------------------------------------------------------------------------------------------------|------------------------|
| Students Appointments My Availability Appointment Queues Appointment Requests                        | Actions                |
| ssigned Students                                                                                     | l want to              |
| tt Type: Assigned Students • Term: Summer 2022 (Defaul • Relationship Type: All Relationship Types • | issue an Alert         |
|                                                                                                    | Upload Profile Picture |

## Method #2

1. Open either a Google Chrome or Mozilla Firefox browser

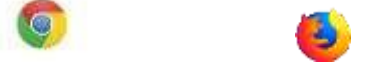

- 2. Type this direct web address to Navigate, in your browser <a href="https://wcu.campus.eab.com/">https://wcu.campus.eab.com/</a> if you are already logged in to one of our WCU single-sign-on systems, this will take you directly into the Navigate platform, if not, enter your WCU credentials.
- 3. Please change the term to current term (ex. Summer 2022).

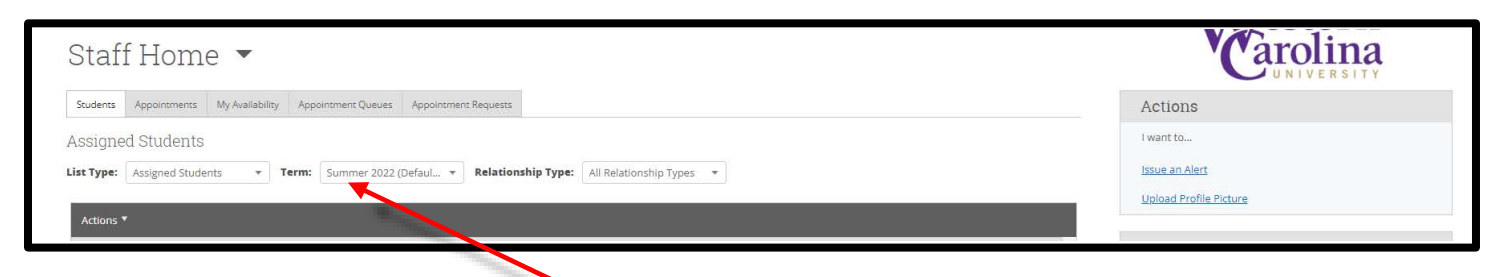